## Come stampare le pagine del libro

Per procedere alla stampa di una o più pagine del libro, vai nella sezione "Il mio libro" e clicca sul pulsante "Stampa pagine".

| *                                                                                                    |                  |
|----------------------------------------------------------------------------------------------------|------------------|
|                                                                                                    |                  |
| HOME NEWS E DOCUMENTAZIONE IL MIO LIBRO SPUNTI DI RIFLESSIONE I MIEI FASCICOLI AUTORI ~ E-STORE AUTO ~                                                                                                    |                  |
|                                                                                                    |                  |
| Scopri come fare le ricerche, come consultare il testo Guarda il tutorial su come archiviare Guarda il tutorial su come archiviare Guarda il tutorial su come archiviare Guarda il tutoriasco della della de | GUIDA 🛱          |
|                                                                                                    | •                |
| Ultimi capitoli/paragrafi consultati Strumenti                                                                                                    | PIENO SCHERMO    |
| 2.5.6 2.34.1 1.5.1 3.5.5 1.5.2 Digita la parola che cerchi nel capitolo, note e segnalibri 🗧 🏷 SOTTOLINEA 🔍 SEGNALIBRO 🔲 NOTA                                                                                                    | STAMPA PAGINE    |
|                                                                                                    | ~                |
| 1.5.2 L'art. 2427 Codice civile                                                                                                    | n                |
|                                                                                                    |                  |
| I criteri di valutazione                                                                                                    |                  |
| L'art. 2427 Codice civile stabilisce, innanzitutto, che «la nota integrativa deve indicare, oltre a quanto stabilito da altre disposizioni:                                                                                                    |                  |
| 1) i criteri applicati nella valutazione delle voci del bilancio, nelle rettifiche di valore e nella conversione dei valori non espressi all'origine in moneta avente corso legale nello                                                                                                    | Stato».          |
| In linea generale, l'obbligo di indicazione dei criteri applicati nella valutazione delle voci di bilancio e nelle rettifiche di valore non si traduce in un semplice rinvio,                                                                                                    | fatto nella nota |
| integrativa, ai criten di valutazione di cui ali art. 2420 Codice civile, ma si estrinseca in una esaunente illustrazione dei criten applicati. Detta illustrazione nsulta in                                                                                                    | particolar modo  |
|                                                                                                    |                  |

Il pulsante "Stampa pagine" diventerà di colore rosso per segnalarTi che sei entrato nella funzione di stampa.

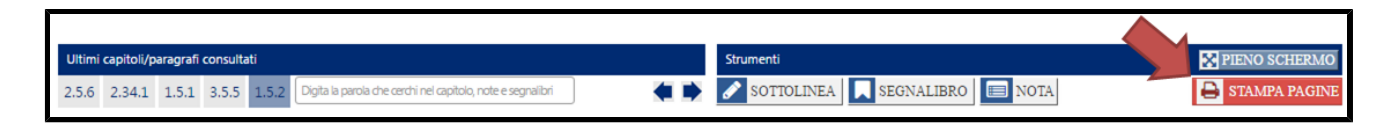

Arrivati a questo punto, clicca semplicemente all'interno del capoverso a partire dal quale vuoi iniziare la stampa. L'unica avvertenza è che la stampa non può iniziare dal titolo di un capitolo o di un paragrafo (i quali titoli, peraltro, verranno riportati automaticamente nella stampa).

| Ultimi capitoli/paragrafi consultati                                                                                                    | Strumenti                                                                     | PIENO SCHERMO         |
|----------------------------------------------------------------------------------------------------|-------------------------------------------------------------------------------|-----------------------|
| 2.34.1 1.5.1 3.5.5 2.5.6 1.5.2 Digita la parola che cerchi nel capitolo, note e segnalibri <table-cell> 🗮</table-cell>                                                                                    | 🖋 SOTTOLINEA 🔲 SEGNALIBRO 🔲 NOTA                                              | 🔒 STAMPA PAGINE       |
|                                                                                                    |                                                                               |                       |
| 1.5.2 L'art. 2427 Codice civile 👝 No                                                                                                    |                                                                               | n                     |
|                                                                                                    |                                                                               |                       |
| l criteri di valutazione 🦛 No                                                                                                    |                                                                               |                       |
| L'art. 2427 Codice civile stabilisce, innanzitutto, che «la nota integrativa deve indicare, oltre a qua                                                                                                   | anto stabilito da altre disposizioni:                                         |                       |
| 1) i criteri applicati nella valutazione delle voci del bilancio, nelle rettifichen si bilancio e nella conversione delle voci del bilancio.                                                              | sione dei valori non espressi all'origine in moneta avente corso legale ne    | ello Stato».          |
| In linea generale, l'obbligo di indicazione dei criteri applicati nella alutazione delle voci di bi                                                                                                    | ancio e nelle rettifiche di valore non si traduce in un semplice rinvic       | o, fatto nella nota   |
| integrativa, ai criteri di valutazione di cui all'art. 2426 Codice civile, ma si estrinseca in una e                                                                                                    | esauriente illustrazione dei criteri applicati. Detta illustrazione risulta i | n particolar modo     |
| importante la dove il Codice civile ammette diversi criteri di valutazione o di rettifica che poss                                                                                                    | ono essere adottati nel redigere il bilancio, ovvero la dove il Codice c      | civile non prevede    |
| specifici cinen.<br>Si dovranno quindi esnorre con chiarezza ed in maniera motivata, a titolo esemplificativo:                                                                                            |                                                                               |                       |
| <ul> <li>le modalità con cui sono state valutate le singole poste di bilancio;</li> </ul>                                                                                                    |                                                                               |                       |
| - i criteri in base ai quali le singole voci di bilancio sono state rivalutate o svalutate;                                                                                                    |                                                                               |                       |
| - i criteri in base ai quali le immobilizzazioni sono state ammortizzate e I si te applicate.                                                                                                    |                                                                               |                       |
| In merito, al paragrafo 139 del Principio contabile OIC 12 è stato chiarita che:                                                                                                    |                                                                               |                       |
| - «l'illustrazione dei criteri di valutazione adottati dalla società nella nota integrativa avviene in mo                                                                                                 | do chiaro seppur sintetico e riguarda le principali voci del bilancio, ossia  | quelle che hanno      |
| un rilievo nella rappresentazione della situazione patrimoniale - finanziaria ed economica della soc                                                                                                    | ietà»;                                                                        |                       |
| - «l'illustrazione non si limita ad un riferimento ai criteri indicati nell'articolo 2426 codice civile, ma                                                                                               | a evidenzia anche la scelta fatta dalla società tra più criteri di valutazio  | ne ammessi dalla      |
| norma. Ad esemplo, con riterimento alle partecipazioni di controllo o collegamento iscritte tra le<br>valutate al caste e can il metodo del patrimenio patter:                                            | immobilizzazioni finanziarie, la nota integrativa illustra se tali partecip   | azioni sono state     |
| <ul> <li>- «l'illustrazione dei criteri di valutazione adottati si estende anche a quei criteri che sebbene r</li> </ul>                                                                                  | on previsti dall'articolo 2426 codice civile, sono richiamati nei principi    | contabili OIC (ad     |
| esempio, il criterio di valutazione dei contributi in conto capitale) o ai criteri di valutazione peculiar                                                                                                | i di certi settori di attività e/o di operazioni inusuali».                   | contabilit or o (au   |
|                                                                                                    |                                                                               |                       |
| Diversa classificazione delle voci 🧮 Si                                                                                                    |                                                                               |                       |
| Tra i criteri applicati nella valutazione delle voci di bilancio, da illustrare nella nota integrativa, si                                                                                                | ritiene che occorra anche illustrare le classificazioni operate in bilancio   | o con riferimento a   |
| voci che possono avere diversa classificazione.                                                                                                    | derielie de riverenere (andi 2.2.4 Anne derene (a) elle linerene di derive    |                       |
| oi pensi, au esempio, agli impaliaggi, la cui classificazione puo essere tra le immobilizzazioni ma<br>la cui classificazione può essere tra le immobilizzazioni immateriali nella voce B 1.3) o pello vo | ateriali o le rimanenze (vedi 5.2.4 Ammortamento), alle licenze di deriva     | operi finanziari su   |
| finanziamenti per la parte di competenza dei successivi esercizi, classificabili tra le immobili                                                                                                    | zzazioni immateriali (voce B.I.7) o tra i risconti attivi (vedi 3.8.4 Dis     | stinzione tra costi 🗸 |
|                                                                                                    |                                                                               |                       |

Nel modulo che compare indica il numero di pagine che vuoi stampare (massimo 10) e il nome che vuoi attribuire al file Pdf che verrà generato con il risultato del processo di stampa.

| Stampa file                  |              |   | х               |
|------------------------------|--------------|---|-----------------|
| Quante pagine vuoi stampare? | 1            | * |                 |
| Nome file:                   | 1 2          |   | .pdf            |
| STAMPA                       | 3<br>4<br>5  |   | X ANNULLA       |
|                              | 6<br>7       |   |                 |
| te.                          | 8<br>9<br>10 |   | Tuoi Fascicoli. |

Il modo in cui il file Pdf viene salvato sul Tuo computer dipende dal browser che stai utilizzando. Se, ad esempio, utilizzi Google Chrome (che è il browser che Ti consigliamo per navigare nel portale), il file Pdf così generato lo trovi iconizzato nell'angolo in basso a sinistra.

|                      | esempio, il criterio di valutazione dei contributi in conto capitale) o ai criteri di valutazione peculiari di certi settori di attività e/o di operazioni inusuali».                                                                                                    |
|----------------------|----------------------------------------------------------------------------------------------------|
|                      | Diversa classificazione delle voci                                                                                                    |
| Ļ                    | Tra i criteri applicati nella valutazione delle voci di bilancio, da illustrare nella nota integrativa, si ritiene che occorra anche illustrare le classificazioni operate in bilancio con riferimento a voci che possono avere diversa classificazione.<br>Si pensi, ad esempio, agli imballaggi, la cui classificazione può essere tra le immobilizzazioni materiali o le rimanenze (vedi 3.2.4 Ammortamento), alle licenze di derivazione privatistica, la cui classificazione può essere tra le immobilizzazioni materiali o le rimanenze (vedi 3.1.6 Concessioni, licenze e diritti simili), ovvero agli oneri finanziari su |
| Transfer_pricing.pdf |                                                                                                    |

I tipo di stampa che otterrai è quello qui sotto raffigurato.

| : | Stampa tratta dal sito WEB www.ilyasapolli.it alle ore 22:20 del giorno 13/4/2016. 📛 Data e ora della stampa                                   |
|---|----------------------------------------------------------------------------------------------------|
|   | Dal bilancio d'asancizio al meddito d'imamera di Guido e Andrea Vasanolli - Edizione in real time 🖉 Titolo doll'on                             |
|   |                                                                                                    |
|   | 1.5 NOTA INTEGRATIVA 🔶 Titolo del capitolo                                                                                                    |
|   | 1.5.2 L'art. 2427 Codice civile 🣥 Titolo del paragrafo                                                                                         |
|   | 4 PEBL                                                                                                    |
| I | L'art. 2427 Codice civile stabilisce, innanzitutto, che «la nota integrativa deve indicare, oltre a quanto stabilito da                        |
| 1 | altre disposizioni:                                                                                                    |
| - | 1) i criteri applicati nella valutazione delle voci del bilancio, nelle rettifiche di valore e nella conversione dei valori                    |
| 1 | non espressi all'origine in moneta avente corso legale nello Stato».                                                                           |
| ŝ | di valora non si traduce in un semplice rinvio, fatto nella nota integrativa, si criteri di valutazione di cui all'art. 2426                   |
| 1 | Codice civile ma si estrinseca in una esauriente illustrazione dei criteri anolicati. Detta illustrazione risulta in                           |
| 1 | particolar modo importante là dove il Codice civile ammette diversi criteri di valutazione o di rettifica che possono                          |
| 1 | essere adottati nel redigere il bilancio, ovvero là dove il Codice civile non prevede specifici criteri.                                       |
| 3 | Si dovranno quindi esporre con chiarezza ed in maniera motivata, a titolo esemplificativo:                                                     |
|   | le modalità con cui sono state valutate le singole poste di bilancio;                                                                          |
|   | <ul> <li>i criteri in base ai quali le singole voci di bilancio sono state rivalutate o svalutate;</li> </ul>                                  |
| 2 | - i criteri in base ai quali le immobilizzazioni sono state ammortizzate e le aliquote applicate.                                              |
| I | in merito, al paragrafo 139 del Principio contabile OIC 12 è stato chiarito che:                                                               |
|   | «l'illustrazione dei criteri di valutazione adottati dalla società nella nota integrativa avviene in modo chiaro seppur                        |
| 1 | sintetico e riguarda le principali voci del bilancio, ossia quelle che hanno un rilievo nella rappresentazione della                           |
| 8 | situazione patrimoniale - finanziaria ed economica della società»;                                                                             |
|   | «l'illustrazione non si limita ad un riferimento ai criteri indicati nell'articolo 2426 codice civile, ma evidenzia anche                      |
| 1 | a scelta fatta dalla società tra più criteri di valutazione ammessi dalla norma. Ad esempio, con riferimento alle                              |
| 3 | partecipazioni di controllo o collegamento iscritte tra le immobilizzazioni finanziarie, la nota integrativa illustra se tali                  |
| 1 | partecipazioni sono state valutate al costo o con il metodo del patrimonio netto»;                                                             |
| 1 | «l'illustrazione dei criteri di valutazione adottati si estende anche a quei criteri che, sebbene non previsti                                 |
| 1 | dall'articolo 2426 codice civile, sono richiamati nei principi contabili OIC (ad esempio, il criterio di valutazione dei                       |
| 1 | contributi in conto capitale) o ai criteri di valutazione peculiari di certi settori di attività e/o di operazioni inusuali».                  |
| I | Diversa classificazione delle voci                                                                                                    |
|   | Tra i criteri applicati nella valutazione delle voci di bilancio, da illustrare nella nota integrativa, si ritiene che occorra                 |
| 1 | anche illustrare le classificazioni operate in bilancio con riferimento a voci che possono avere diversa                                       |
|   | classificazione.                                                                                                    |
| 3 | Si pensi, ad esempio, agli imballaggi, la cui classificazione può essere tra le immobilizzazioni materiali o le                                |
| 1 | rimanenze (vedi 3.2.4 Ammortamento), alle licenze di derivazione privatistica, la cui classificazione può essere tra                           |
|   | e immobilizzazioni immateriali nella voce B.1.3) o nella voce B.1.4) (vedi 3.1.6 Concessioni, licenze e diritti simili),                       |
| 1 | ovvero agli oneri finanziari su finanziamenti per la parte di competenza dei successivi esercizi, classificabili tra le                        |
|   | nimiosiiizzazioni immateriai (voce b.i./) o tra i fisconti atuvi (vedi 3.6.4 Distrizione tra costi pruhemati e risconti<br>attivi rikidennali) |
|   | utter protestation j.                                                                                                    |